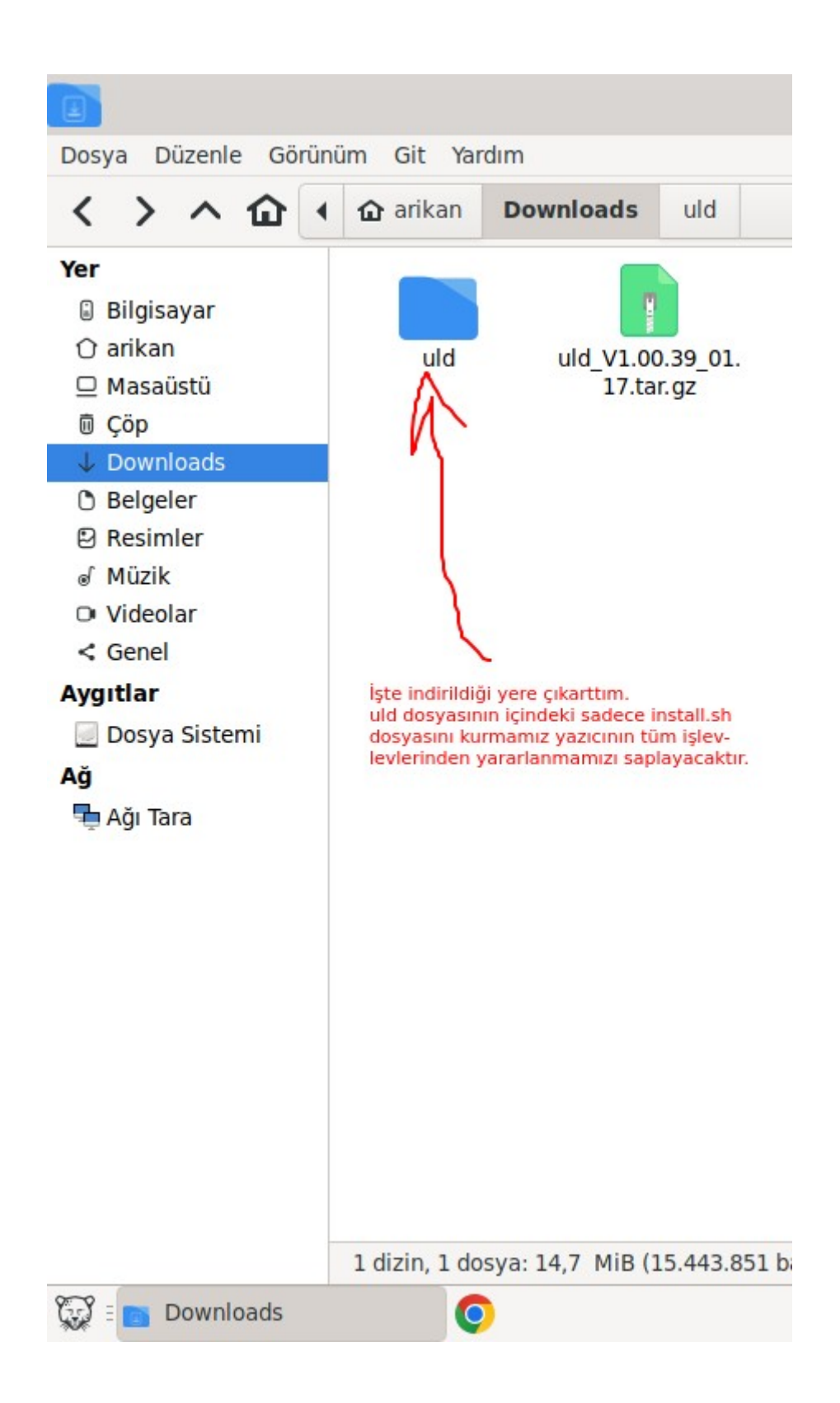

Uld dosyasının içine girelim. Seçenekleri görmemiz için faremizin sağ tuşuna tıklayalım. Açılan seçeneklerden "Burada Terminal Aç" seçeneğine tıklayınca uçbirim açılacaktır. Şimdi uçbirimdeyken

• • •

sudo ./install.sh

Komutunu yazarak yazıcımızın sürücülerini kurun.

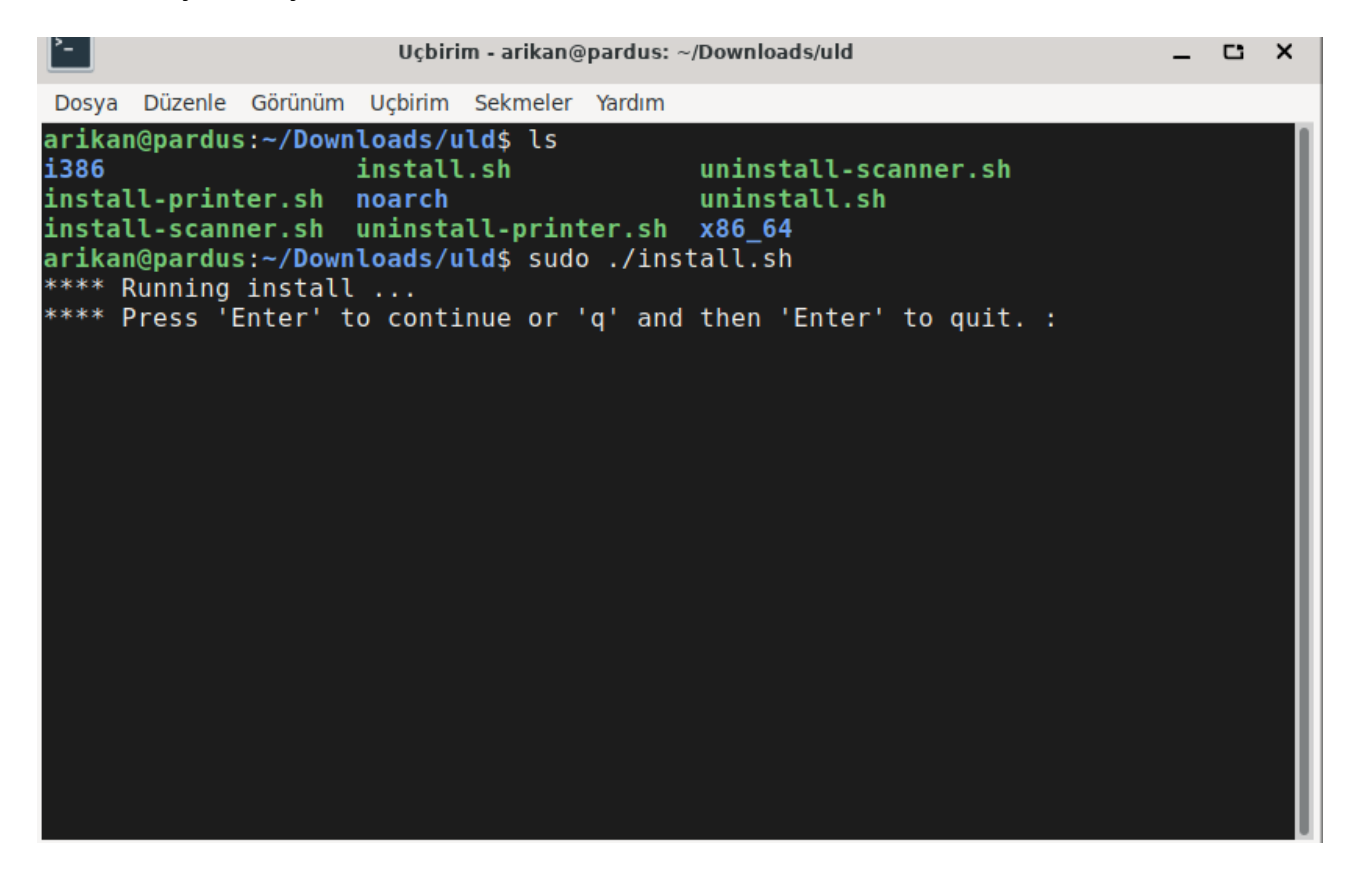

İşleme devam etmek istiyor musunuz sorusuna evet demek için enter tuşuna basın.

Size kurulumdan önce anlaşma şartlarını yazacaklardır. Kurulsun mu? Evet(yes) / Hayır(no) kısmına geçmek için \*\*\*\* Do you agree ? [y/n] : yazısını görene kadar sayfa sayfa atlamak için klavyenizdeki Ctrl ve F tuşlarına aynı anda ve bahsedilen yazıyı görene kadar tekrar tekrar basın.

| Dosya Düzenle Görünüm Uçbirim Sekmeler Yardım<br>skipping 1 line<br>9. LIMITATION OF LIABILITY<br>You are solely and entirely liable for the performance or results you may obtain<br>by using the SOFTWARE PRODUCT and SAMSUNG ELECTRONICS shall not be liable for l<br>osses arising from your use of the SOFTWARE PRODUCT and for any losses arising f<br>rom your inability to use the SOFTWARE PRODUCT.<br>TO THE MAXIMUM EXTENT PERMITTED BY APPLICABLE LAW, IN NO EVENT SHALL SAMSUNG OR<br>ITS SUPPLIERS BE LIABLE FOR ANY SPECIAL, INCIDENTAL, INDIRECT, OR CONSEQUENTIAL<br>DAMAGES WHATSOEVER (INCLUDING, WITHOUT LIMITATION, DAMAGES FOR LOSS OF BUSINESS<br>PROFITS, BUSINESS INTERRUPTION, LOSS OF BUSINESS INFORMATION, OR ANY OTHER PECUN<br>IARY LOSS) ARISING OUT OF THE USE OF OR INABILITY TO USE THE SOFTWARE PRODUCT, E<br>VEN IF SAMSUNG HAS BEEN ADVISED OF THE POSSIBILITY OF SUCH DAMAGES. IN ANY CASE,<br>SAMSUNG'S ENTIRE LIABILITY UNDER ANY PROVISION OF THIS EULA SHALL BE LIMITED TO<br>THE GREATER OF THE AMOUNT ACTUALLY PAID BY YOU FOR THE SOFTWARE PRODUCT OR US\$5<br>.00. SOME JURISDICTIONS, COUNTRIES OR STATES DO NOT ALLOW THE EXCLUSION OR LIMIT<br>ATION OF INCIDENTAL OR CONSEQUENTIAL DAMAGES, SO THE ABOVE LIMITATION OR EXCLUSI<br>ON MAY NOT APPLY TO YOU ONLY TO THE EXTENT SUCH APPLICATION IS CONTRARY TO THE L<br>AWS OF RELEVANT JURISDICTIONS, COUNTRIES OR STATES.<br>10. Others<br>If you have any questions regarding this agreement and other products, please co<br>ntact SAMSUNG ELECTRONICS. | Uçbirim - arikan@pardus: ~/Downloads/uld                                                                                                    | -                                                                                                    | <b>C</b> ; >                                                                                                    | <                    |
|----------------------------------------------------------------------------------------------------|----------------------------------------------------------------------------------------------------|----------------------------------------------------------------------------------------------------|----------------------------------------------------------------------------------------------------|----------------------|
| skipping 1 line 9. LIMITATION OF LIABILITY You are solely and entirely liable for the performance or results you may obtain<br>by using the SOFTWARE PRODUCT and SAMSUNG ELECTRONICS shall not be liable for l<br>osses arising from your use of the SOFTWARE PRODUCT and for any losses arising f<br>rom your inability to use the SOFTWARE PRODUCT. TO THE MAXIMUM EXTENT PERMITTED BY APPLICABLE LAW, IN NO EVENT SHALL SAMSUNG OR<br>ITS SUPPLIERS BE LIABLE FOR ANY SPECIAL, INCIDENTAL, INDIRECT, OR CONSEQUENTIAL<br>DAMAGES WHATSOEVER (INCLUDING, WITHOUT LIMITATION, DAMAGES FOR LOSS OF BUSINESS<br>PROFITS, BUSINESS INTERRUPTION, LOSS OF BUSINESS INFORMATION, OR ANY OTHER PECUN<br>IARY LOSS) ARISING OUT OF THE USE OF OR INABILITY TO USE THE SOFTWARE PRODUCT, E<br>VEN IF SAMSUNG HAS BEEN ADVISED OF THE POSSIBILITY OF SUCH DAMAGES. IN ANY CASE,<br>SAMSUNG'S ENTIRE LIABILITY UNDER ANY PROVISION OF THIS EULA SHALL BE LIMITED TO<br>THE GREATER OF THE AMOUNT ACTUALLY PAID BY YOU FOR THE SOFTWARE PRODUCT OR US\$5.<br>.00. SOME JURISDICTIONS, COUNTRIES OR STATES DO NOT ALLOW THE EXCLUSION OR LIMIT<br>ATION OF INCIDENTAL OR CONSEQUENTIAL DAMAGES, SO THE ABOVE LIMITATION OR EXCLUSI<br>ON MAY NOT APPLY TO YOU ONLY TO THE EXTENT SUCH APPLICATION IS CONTRARY TO THE L<br>AWS OF RELEVANT JURISDICTIONS, COUNTRIES OR STATES. 10. Others If you have any questions regarding this agreement and other products, please contact SAMSUNG ELECTRONICS.                                                                    | Dosya Düzenle Görünüm Uçbirim Sekmeler Yardım                                                                                                    |                                                                                                    |                                                                                                    |                      |
| **** Do vou agree ? [v/n] ·                                                                                                    | <pre>skipping 1 line<br/>9. LIMITATION OF LIABILITY<br/>You are solely and entirely liable for the performance of<br/>by using the SOFTWARE PRODUCT and SAMSUNG ELECTRONICS sl<br/>osses arising from your use of the SOFTWARE PRODUCT.<br/>To THE MAXIMUM EXTENT PERMITTED BY APPLICABLE LAW, IN NO<br/>ITS SUPPLIERS BE LIABLE FOR ANY SPECIAL, INCIDENTAL, IND<br/>DAMAGES WHATSOEVER (INCLUDING, WITHOUT LIMITATION, DAMAGI<br/>PROFITS, BUSINESS INTERRUPTION, LOSS OF BUSINESS INFORMATIARY LOSS) ARISING OUT OF THE USE OF OR INABILITY TO USE<br/>VEN IF SAMSUNG HAS BEEN ADVISED OF THE POSSIBILITY OF SUC<br/>SAMSUNG'S ENTIRE LIABILITY UNDER ANY PROVISION OF THIS IN<br/>THE GREATER OF THE AMOUNT ACTUALLY PAID BY YOU FOR THE S<br/>.00. SOME JURISDICTIONS, COUNTRIES OR STATES DO NOT ALLOW<br/>ATION OF INCIDENTAL OR CONSEQUENTIAL DAMAGES, SO THE ABOUN<br/>ON MAY NOT APPLY TO YOU ONLY TO THE EXTENT SUCH APPLICATION<br/>AWS OF RELEVANT JURISDICTIONS, COUNTRIES OR STATES.<br/>10. Others<br/>If you have any questions regarding this agreement and of<br/>ntact SAMSUNG ELECTRONICS.<br/>***** Do you agree 2 [v/n] :</pre> | r results you may<br>hall not be liable<br>for any losses ari<br>EVENT SHALL SAMSU<br>IRECT, OR CONSEQUE<br>ES FOR LOSS OF BUS<br>TION, OR ANY OTHER<br>THE SOFTWARE PROD<br>CH DAMAGES. IN ANY<br>EULA SHALL BE LIMI<br>SOFTWARE PRODUCT O<br>W THE EXCLUSION OR<br>VE LIMITATION OR E<br>ION IS CONTRARY TO<br>ther products, ple | bbtain<br>for<br>sing<br>NG OR<br>NTIAL<br>INESS<br>PECUI<br>UCT, I<br>CASE<br>TED T(<br>R US\$!<br>LIMI<br>XCLUS:<br>THE I<br>ase co | nlf<br>NE,05TIL<br>o |

\*\*\*\* Do you agree ? [y/n] : yazısını görünce evet için klavyenizdeki y tuşuna basın.

Kurulum devam edecektir.

Ancak benim bir yazıcım olmadığı için bilgisayarımdaki cups dahil yazıcılarla alaklı tüm sürücüleri bilgisayarımdan kaldırmıştım. Bu sebeple kuruluma ben devam etmeyeceğim için orada hayır anlamında klavyemdeki n harfini girdim. Ancak sizin yazıcınızın kurulması için siz devam ediniz.